April 15, 2025

### Hands-on exercises in predictive modeling

Jörg Simon Wicker Tim Lorsbach enviPath / School of Computer Science – University of Auckland

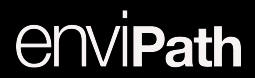

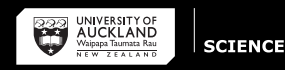

## Predicting Biodegradation Pathways

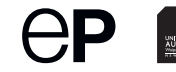

- The goal of this session is to use enviPath to predict a biodegradation pathway
- We will pick a compound then use the enviPath web interface to predict its metabolic fate

## Pick a compound!

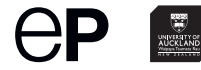

- $\blacksquare$  First, pick your favourite compound and get the SMILES string for it
- Or use Spiroxamine: CCCN(CC)CC1COC2(O1)CCC(CC2)C(C)(C)C

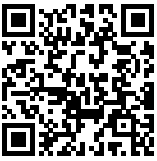

• Or caffeine: CN1C=NC2=C1C(=O)N(C)C(=O)N2C

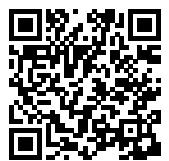

## Enter SMILES into enviPath prediction

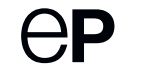

■ Got to https://envipath.org

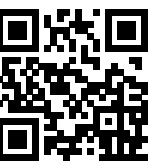

■ Enter the SMILES into the text field and click "Go"

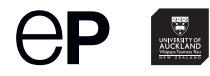

#### Wait for results...

- You are now on the results page
- As long as the benzene ring on the right top is spinning, the prediction is still running

| Graphical representation |                                             |
|--------------------------|---------------------------------------------|
| 🗹 Edit 👻 💿 View 👻        | 20 Fullscreen                               |
|                          | Pathway has been<br>updated.<br>Reload Hide |
|                          |                                             |

■ Reload the pathway once new metabolites are predicted (see the popup message)

When reloading you might get a pathway with compounds not connected to the rest, this means the pathway is predicted, but not fully written to the database yet, give it a few minutes and reload

# Optional: modify pathway

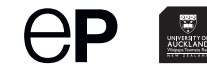

- Sometimes, enviPath predicts compounds we are not interested in, for example formaldehyde
- If your predicted pathway has one of those unwanted compounds, you can remove it
  - Mark compound by clicking on it
  - Click Edit
  - Compound
  - Remove Compound only from this pathway
  - Delete

### Examine the pathway

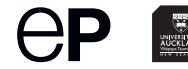

- Explore the pathway view, there is a lot of information in it
- Hover over the arrows / compounds, click on them
- What does it tell you about applicability domain?
- Can you find the probabilities for the reactions predicted by the models?

## Advanced prediction

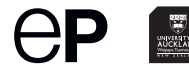

■ Click "Pathway" or go to https://envipath.org/pathway

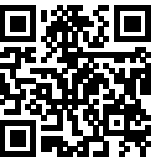

- $\blacksquare Click "Actions" \Rightarrow "New Pathway"$
- Try the incremental prediction
  - Chose the node to continue from, click it and click "predict from here"

## Advanced: use the python interface

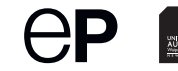

■ Use our Python library at https://github.com/enviPath/enviPath-python

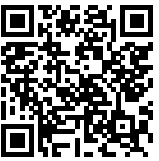

■ Try the "Predict Patways" example!

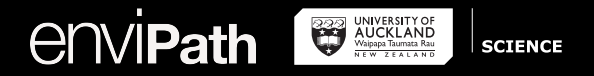

#### Thank you for listening! Any questions?

https://envipath.org https://envipath.com